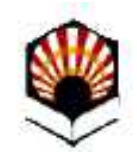

# Solicitud de Convenio de Cooperación Educativa

Universidad de Córdoba

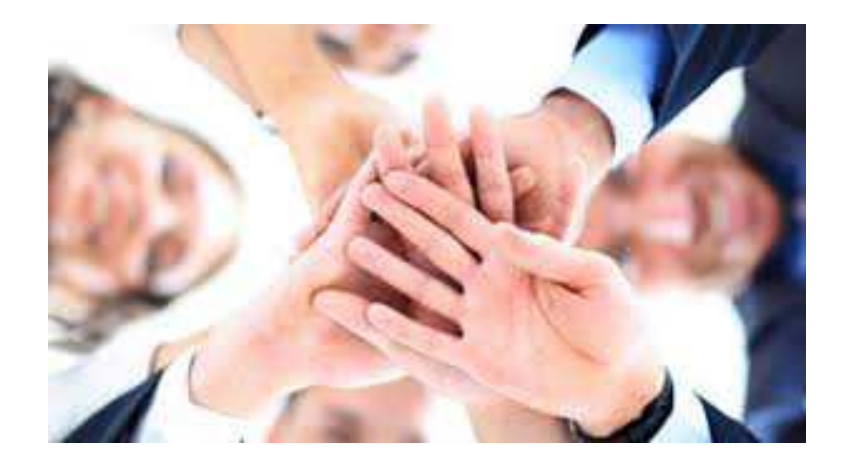

Versión 01 - 25-10-2016

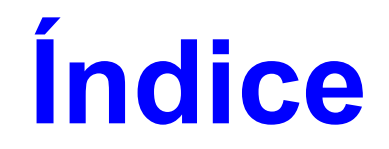

#### Solicitud de Convenio de Cooperación Educativa

| En qué consiste                             | 3     |
|---------------------------------------------|-------|
| Fases                                       |       |
| 1) Presentación de la solicitud de convenio | 6-22  |
| 2) Alta en la aplicación Port@firmas        |       |
| 3) Firma del convenio en Port@firmas        | 27-29 |
| Dudas e incidencias                         |       |

# En qué consiste

Mediante este procedimiento, las empresas y entidades pueden solicitar la formalización de un convenio de cooperación educativa para que el alumnado de la Universidad de Córdoba realice prácticas externas en territorio nacional. La solicitud puede presentarse a través del procedimiento telemático establecido, a tal efecto, en la Sede Electrónica:

https://sede.uco.es

### Fases del proceso:

1) Presentación de la solicitud de convenio a través del procedimiento establecido al efecto en la Sede Electrónica de la Universidad de Córdoba. https://sede.uco.es

2) Acceso a Port@firmas para darse de alta como usuario de la aplicación y activación de la cuenta de correo en Port@firmas.

3) Acceso a Port@firmas para proceder a la firma del convenio una vez admitida la solicitud.

# Presentación de la solicitud de convenio

La solicitud la debe iniciar el **representante legal de la empresa o entidad**, con su **certificado digital de persona física de la Fábrica Nacional de Moneda y Timbre (FNMT)** o el **DNI-e.** El sistema de firma le permitirá acreditar su identidad y firmar electrónicamente su solicitud.

Puede consultar las secciones **Sistemas de firma** y **Ayuda** en la Sede Electrónica para más información.

### Acceso a la Sede Electrónica

# La dirección es: https://sede.uco.es

En la página principal de la web de la Universidad de Córdoba www.uco.es hay un

enlace a la Sede Electrónica.

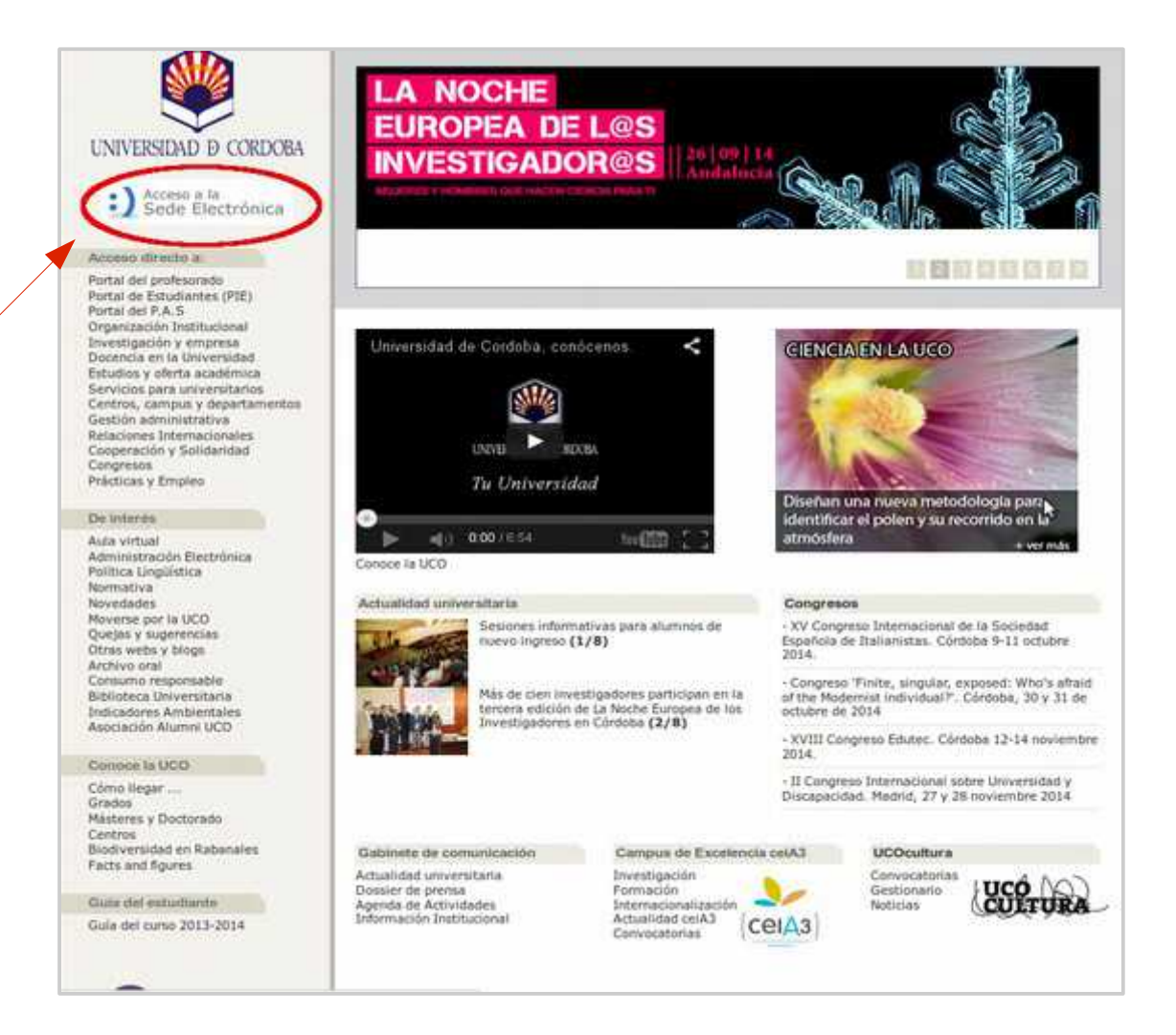

Para acceder al procedimiento, seleccione el *Catálogo de Procedimientos, Trámites y Servicios.* 

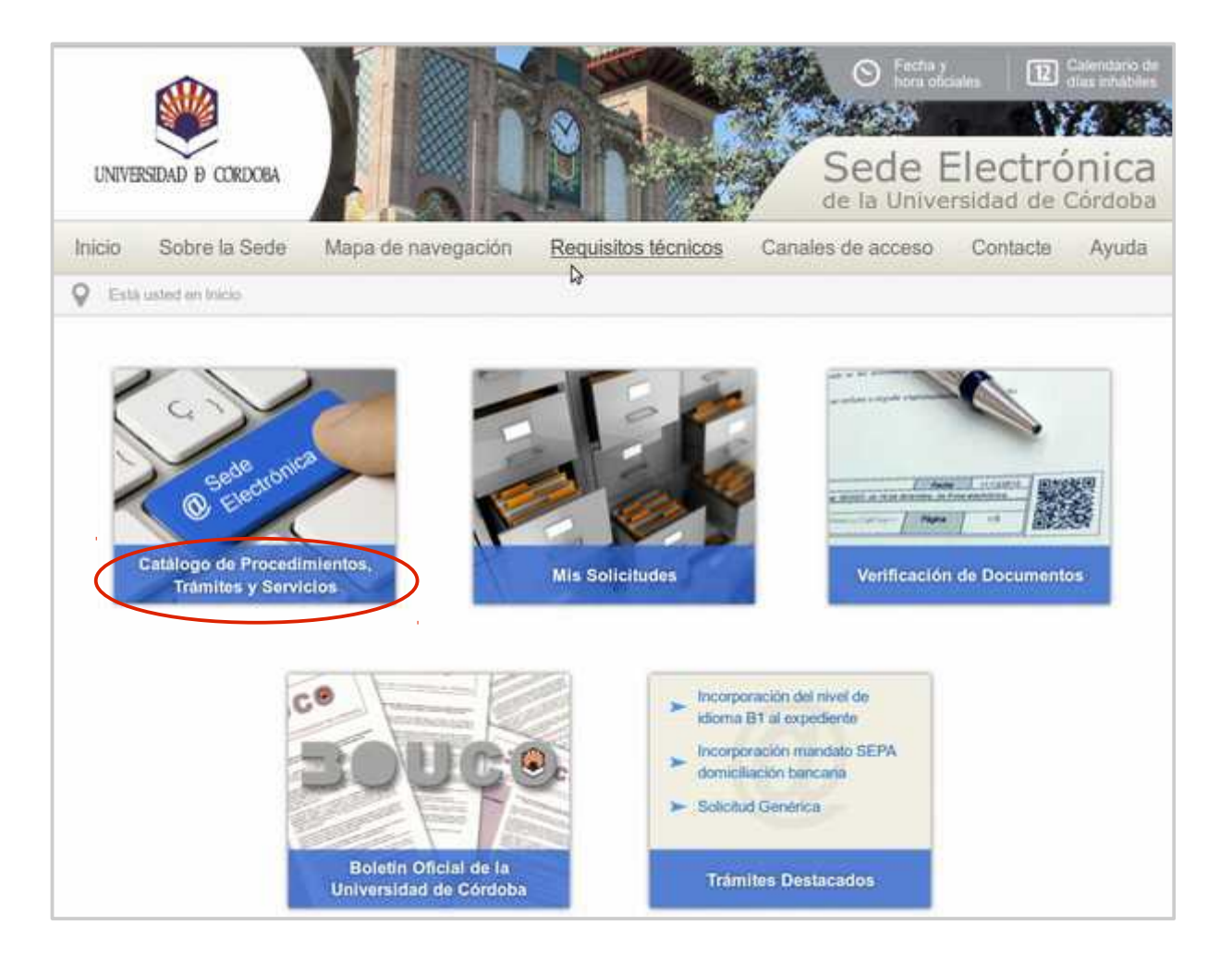

Encontrará todos los *trámites disponibles* agrupados por diferentes criterios.

La forma más rápida de localizar el trámite consiste en introducir en el buscador el código de procedimiento **096**, como señala la imagen.

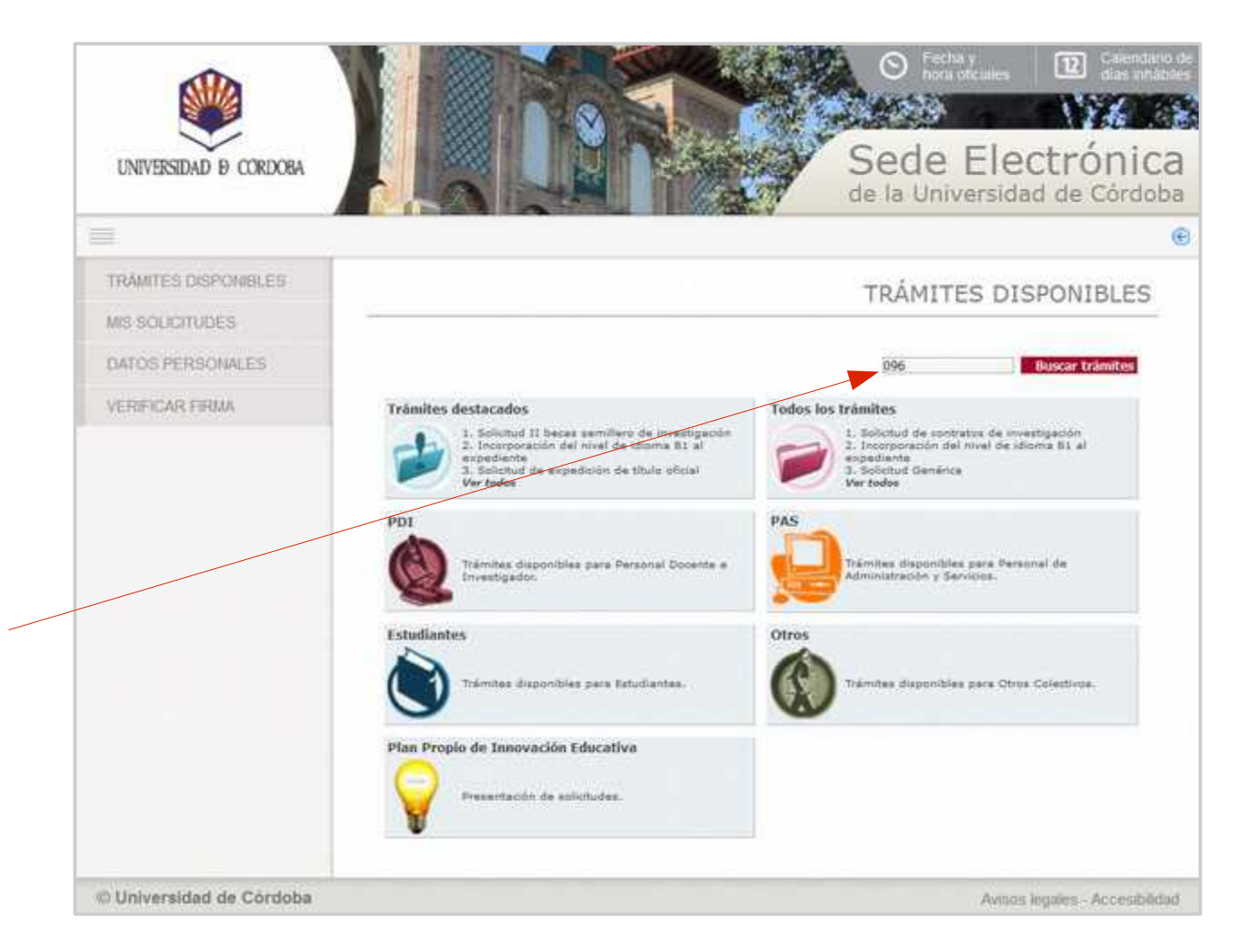

Una vez localizado, es recomendable pinchar en el icono de la *interrogación,* ya que accede a la ficha del procedimiento, que contiene información básica sobre el mismo y permite iniciarlo.

Si hace clic en el icono de la *arroba,* inicia el procedimiento directamente.

|                        |                                                                                                    | Sodo E                    |                              |
|------------------------|----------------------------------------------------------------------------------------------------|---------------------------|------------------------------|
| UNIVERSIDAD & CORDOBA  |                                                                                                    | de la Univers             | sidad de Córdoba             |
|                        |                                                                                                    |                           |                              |
| TRÁMITES DISPONIBLES   |                                                                                                    |                           | TRÁMITES                     |
| MIS SOUCITUDES         |                                                                                                    |                           | Conservation (Conservation)  |
| DATOS PERSONALES       | Solicitud de convenio de cooperación educativa<br>Modelo de convenio de cooperación educativa necesario suscribir | con la Universidad de Cór | doba para que una            |
| VERIFICAR FIRMA        |                                                                                                    |                           |                              |
|                        | Ficha del procedimiento                                                                                           |                           |                              |
|                        |                                                                                                    | Inici                     | ar trámite                   |
|                        |                                                                                                    |                           |                              |
|                        |                                                                                                    |                           |                              |
|                        |                                                                                                    |                           |                              |
|                        |                                                                                                    |                           |                              |
|                        |                                                                                                    |                           |                              |
| Universidad de Córdoba |                                                                                                    | A                         | visos legales - Accesibilida |

La imagen muestra la ficha del procedimiento.

Desde la ficha puede además iniciar la presentación de la solicitud, haciendo clic en el enlace señalado en la imagen. Comienza entonces el proceso de autentica-ción.

Si está utilizando el certificado digital de la FNMT aparecerá una ventana que muestra todos los certificados de ese tipo instalados en el navegador. Seleccione el suyo.

Si está utilizando el DNI-e, la ventana mostrará los certificados a él asociados: el de autenticación y el de firma. Seleccione el primero.

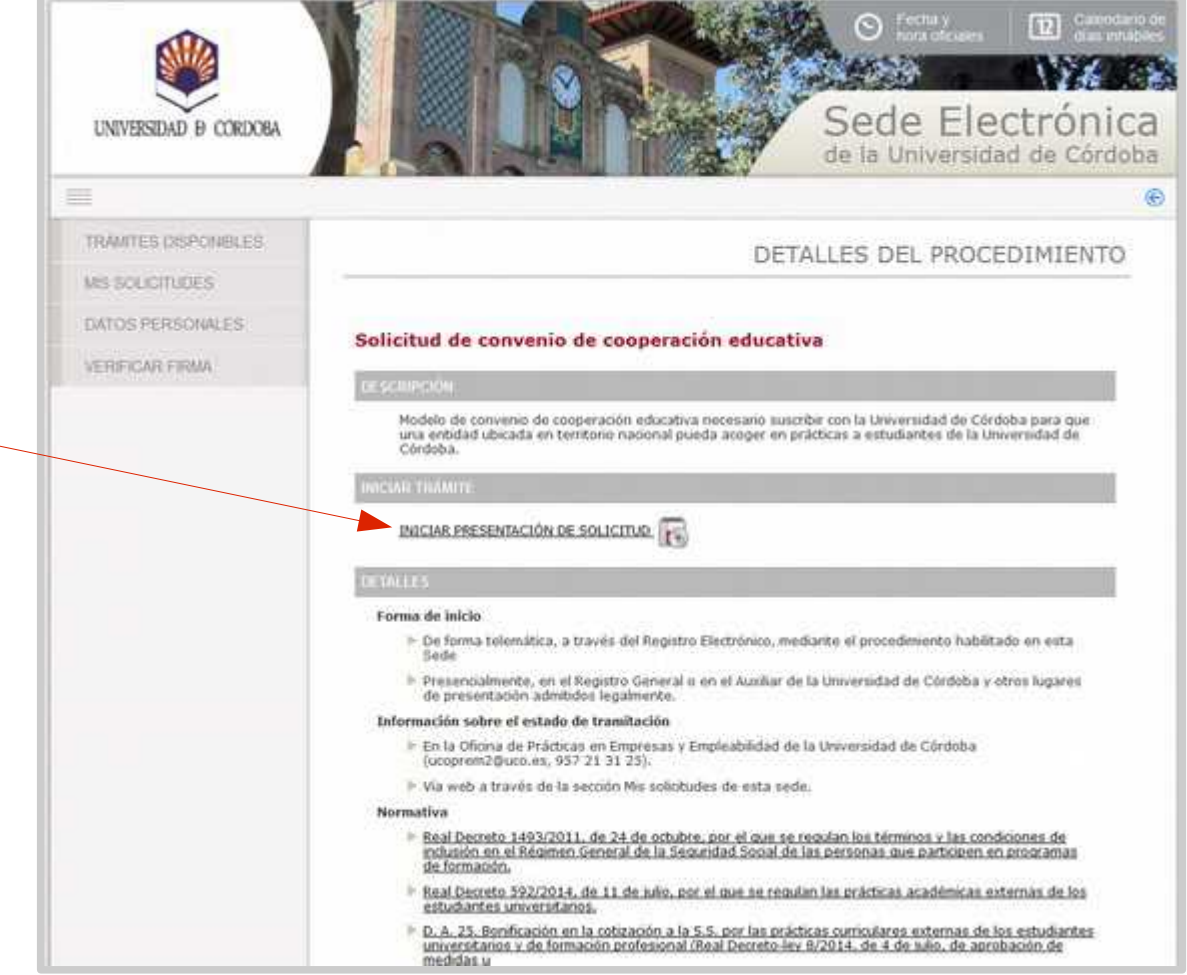

# Descripción del proceso de solicitud: alta de interesado/a

La primera vez que inicie un trámite en la Sede Electrónica, debe cumplimentar el formulario que muestra la imagen para darse de alta como interesado.

Cumplimente sólo los campos marcados como obligatorios, así como el teléfono de contacto, su dirección de correo electrónico y castellano en el idioma de tramitación.

En los siguientes accesos, visualizará este formulario por si desea realizar algún cambio.

Cumplimentados los datos, pulse *Siguiente*.

| UNIVERSIDAD & CORDOBA                              |                                                                                                    |                               |           | Sede E<br>de la Univer  | en D Culendario de<br>clus velables<br>Iectrónica<br>sidad de Córdoba |
|----------------------------------------------------|----------------------------------------------------------------------------------------------------|-------------------------------|-----------|-------------------------|-----------------------------------------------------------------------|
|                                                    |                                                                                                    |                               |           |                         |                                                                       |
| Asistente Interesado Manipulación de datos         | Solicitud o                                                                                                    | de convenio de                | e coopera | ción educati<br>2016/UC | va - Solicitud:<br>0096/013227                                        |
| Pago telemático<br>Documentación generada<br>Ferna | DATOS DEL WITHERADO<br>Tipo identificador:<br>Nº Identificador:                                                                   | NIF                           |           | -                       |                                                                       |
|                                                    | BATOS DE CONTACTO                                                                                                    |                               |           |                         |                                                                       |
|                                                    | (*) Nombre de via:<br>Número:<br>Letra;<br>Escalera:<br>Piso;<br>Puerta:                                                          |                               |           |                         |                                                                       |
|                                                    | (*) Pais:<br>(*) Provincia:                                                                                                    | ESPAÑA<br>CÓRDORA •           | -         |                         |                                                                       |
|                                                    | (*) Município:<br>(*) Código postal:<br>Teléfono:<br>Teléfono móvil:<br>Fax:<br>(*) Correo electrónico:<br>(*)Compos obligatorios | CORDOBA<br>14031<br>957212098 |           |                         |                                                                       |

### Descripción del proceso de solicitud: cumplimentación del formulario

- Indique su *Cargo* en la empresa o entidad.
- Cumplimente los *Datos* de la empresa o entidad.
- Cumplimente los **Datos de** contacto.
- En el campo **Promotor** del Convenio, seleccione lo que corresponda en el menú desplegable.

Pulse **Siguiente** para avanzar.

| Assistence                | Solicitud de convenio de cooperación educativa - Solicit                                                                                                    | tud                      |
|---------------------------|----------------------------------------------------------------------------------------------------|--------------------------|
| Interesado                | 2016/UCO096/013                                                                                                    | 322                      |
| Manipulación de datos     | DATOS DEL REPRESENTANTE LEGAL DE LA EMPRESA                                                                                                    |                          |
| Documentación incorporada |                                                                                                    |                          |
| Documentación generada    | Doña/Don CARGO EN LA EMPRESA                                                                                                    |                          |
|                           | DATOS DE LA EMPRESA                                                                                                    |                          |
|                           | NOMBRE EMPRESA                                                                                                    |                          |
|                           | Nombre: Nº                                                                                                    |                          |
|                           | PROVINCIA:     V C P:                                                                                                    |                          |
|                           | MUNICIPIO - seleccionar - +                                                                                                    |                          |
|                           | TELÉFONO     EMAL                                                                                                    |                          |
|                           | PROMOTOR DEL CONVENIO                                                                                                    |                          |
|                           | TIPO PROMOTOR     E_MAIL                                                                                                    |                          |
|                           | MÅSTER. *                                                                                                    |                          |
|                           | Todos los campos con * son obligatorios.<br>En cumplimiento de lo dispuesto en la Ley Orgânica 15/1999, de 13 de diciembre, de Protección de Datos de Carácter Perse<br>Informa que sus datos personales serán incorporados a ficheros automatizados cuya finalidad es la gestión de las solicitu<br>desea, puede ejercer los derechos de acceso, rectificación, cancelación y oposición mediante escrito dingido a la Unive<br>Córdoba Avda de Medina Azahara, nº 5 14071 Córdoba | ional,<br>udes<br>ersida |

# Descripción del proceso de solicitud: Adjuntar documentos

La ficha del procedimiento indica la documentación que se debe aportar.

Los ficheros se suben uno a uno.

Para iniciar el proceso de incorporación de documentos, pulse el icono

| UNIVERSIDAD D CORDOBA                                                    | O feet<br>Sede<br>de la Univ                                                                                                    | ey<br>Artses<br>Electrónica<br>Versidad de Córdoba |
|--------------------------------------------------------------------------|----------------------------------------------------------------------------------------------------|----------------------------------------------------|
| =                                                                        |                                                                                                    |                                                    |
| Asistente                                                                | Solicitud de convenio de cooperación educ<br>2016/                                                                                                    | ativa - Solicitud:<br>UCO096/013227                |
| Manipulación de datos  Documentación incorporada  Documentación generada | Documentación<br>A continuación puede incorporar la documentación necesaria para la tramitación del expe<br>(*) CIF/NIF Y DOCUMENTACIÓN ACREDITATIVA<br>«DOCUMENTO NO SICORRORADO» | diente.                                            |
| 🔲 Firma                                                                  | (")Documentos obligatorios                                                                                                    | Incorporar                                         |
|                                                                          |                                                                                                    |                                                    |
|                                                                          |                                                                                                    |                                                    |
|                                                                          |                                                                                                    |                                                    |
|                                                                          |                                                                                                    |                                                    |
|                                                                          | Sale Anterior Siguiente Tauloar                                                                                                    |                                                    |
| © Universidad de Cordoba                                                 |                                                                                                    | Avisos legales - Accesibilidad                     |

## Descripción del proceso de solicitud: Documentos

Pulse el botón examinar para buscar y seleccionar el archivo que debe subir.

Si se trata de una persona jurídica, el C.I.F. de la entidad.

Si se trata de una empresa individual, el documento acreditativo de haber abonado la última cuota de trabajadores Autónomos a la Seguridad Social.

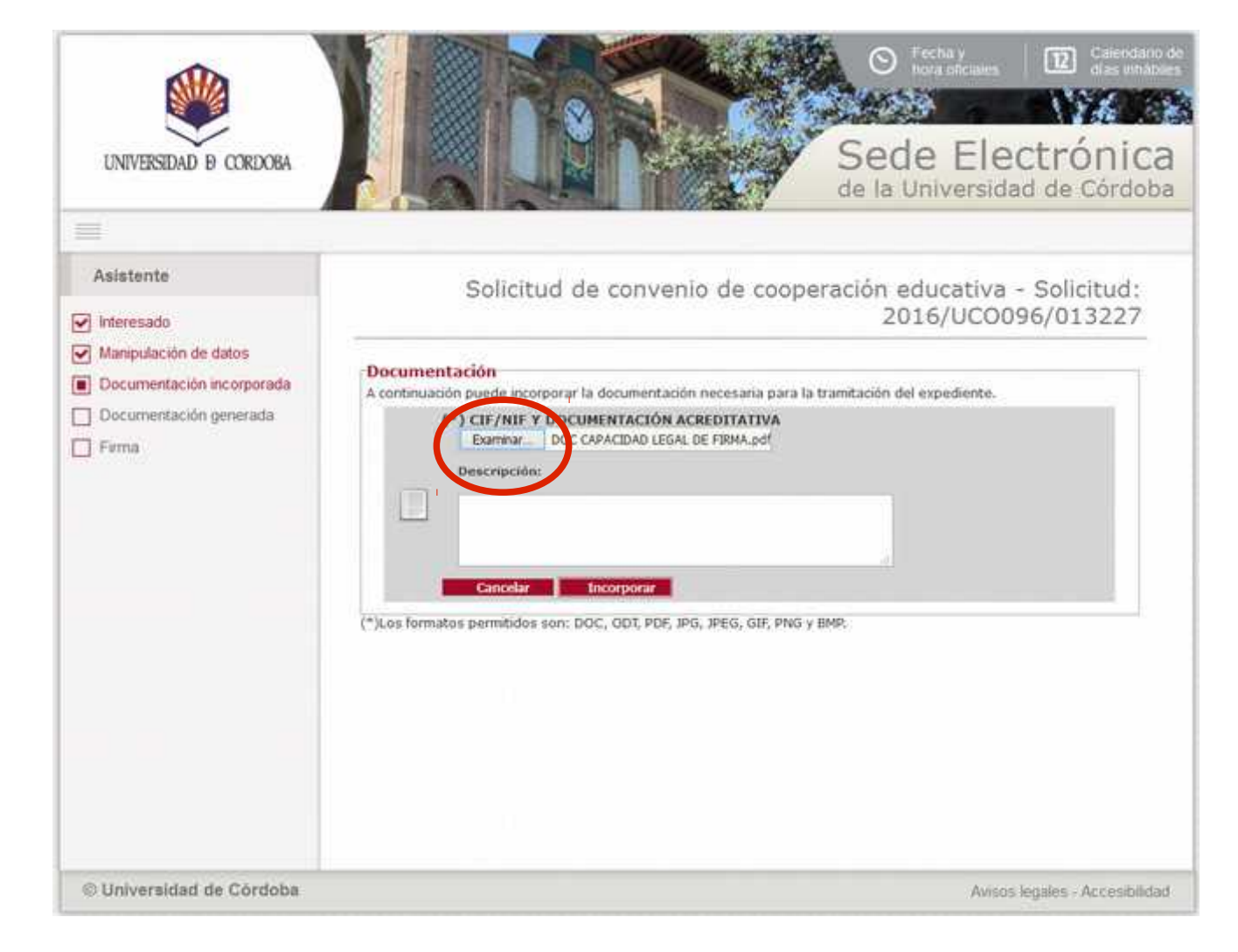

### Descripción del proceso de solicitud: Documentos

Localizado y seleccionado el archivo pulse *Abrir.* 

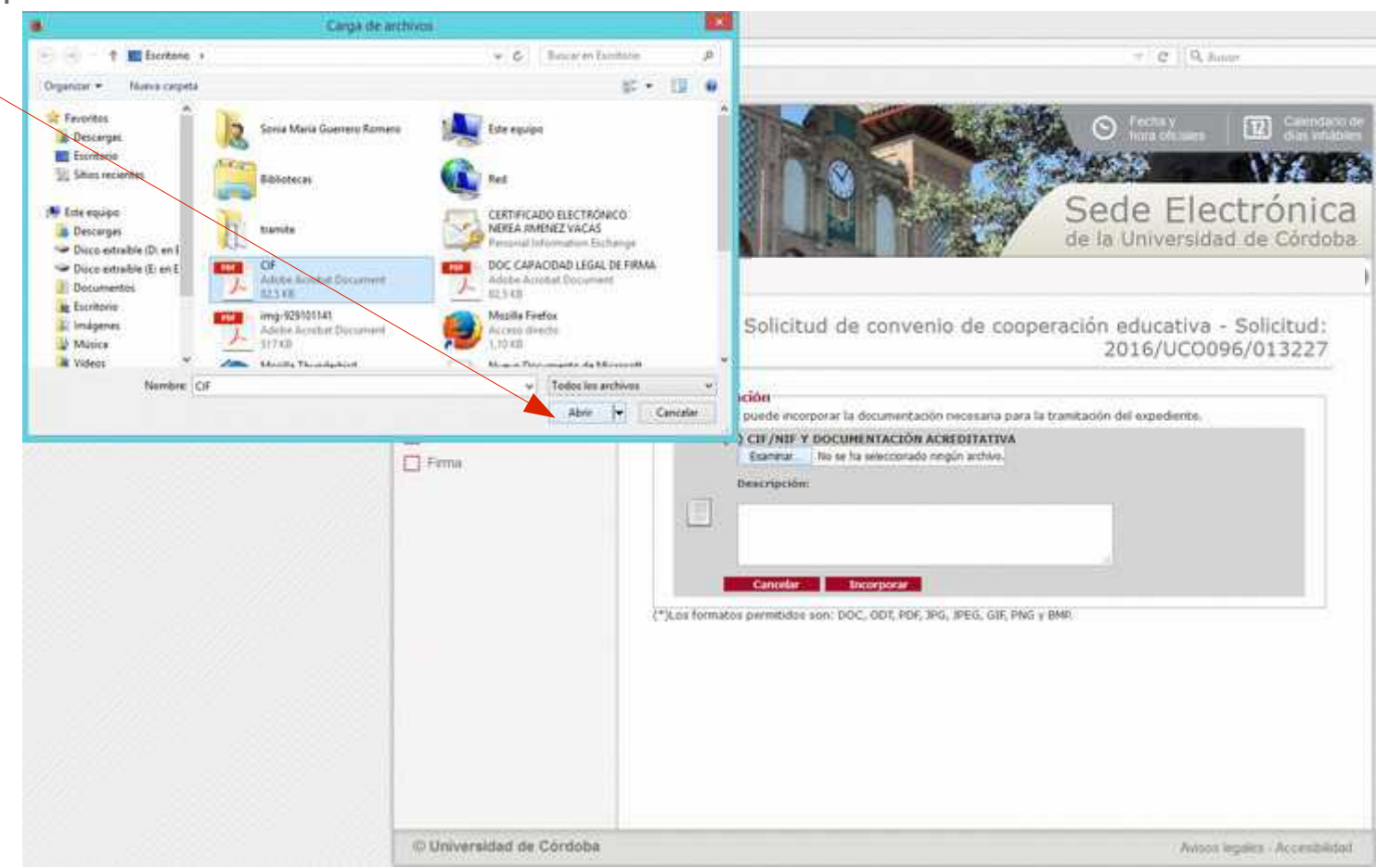

### Descripción del proceso de solicitud: Documentos

Una vez cargado el archivo pulse el botón *Incorporar* 

Cuando se trate de una persona jurídica, repita el proceso para seleccionar el siguiente documento: poder notarial o documento acreditativo de la capacidad legal como representante de la entidad de la persona que está presentando la solicitud.

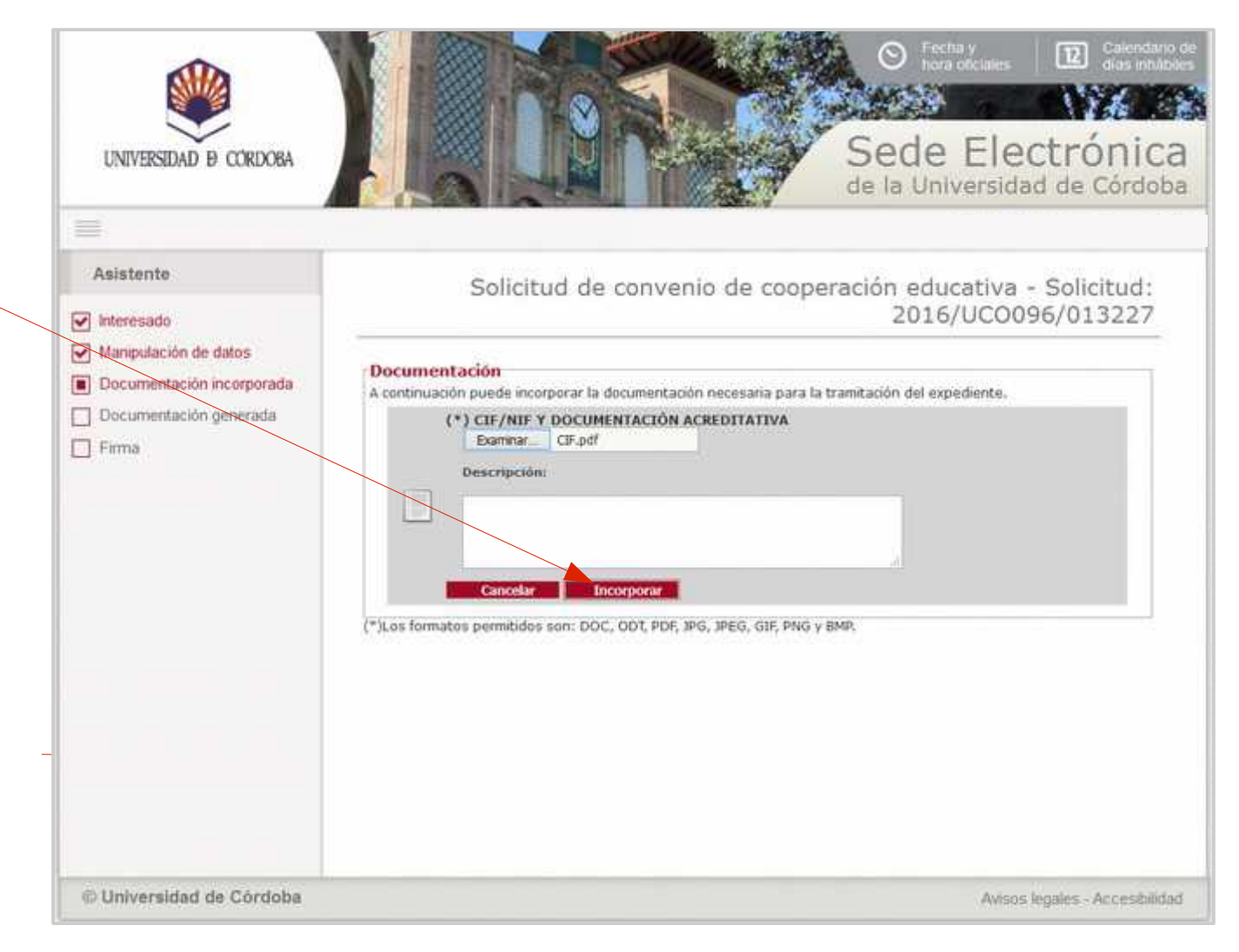

### Descripción del proceso de solicitud

Incorporada la documentación, pulse el botón *Siguiente.* 

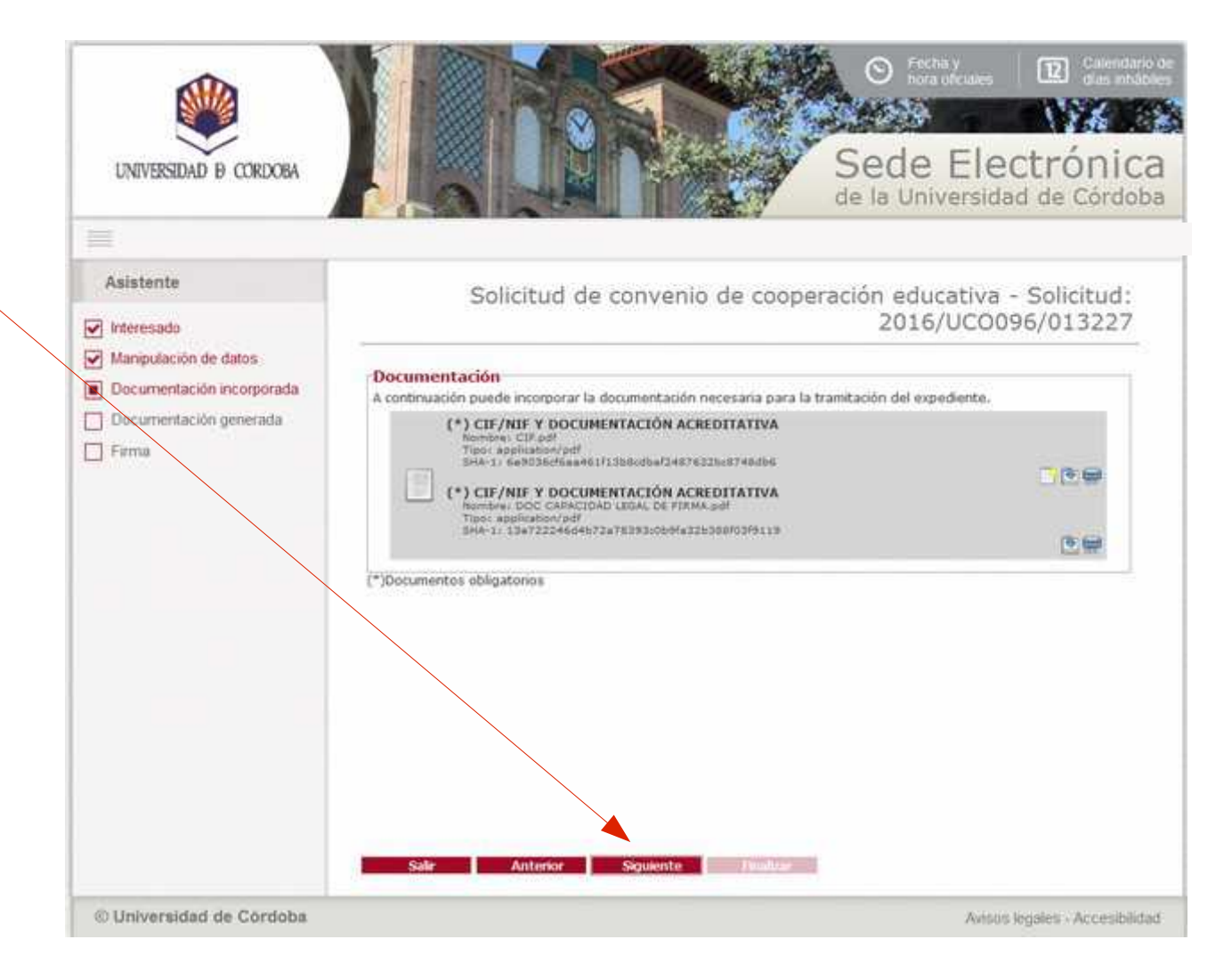

# Descripción del proceso de solicitud: Firma de la solicitud

A continuación, proceda a firmar la solicitud pulsando el botón *Firmar.* 

| UNIVERSIDAD & CORDOBA                                                          | © Festa y<br>tora oric<br>Sede E<br>de la Univer                                                                                                    | eles Citendario de<br>dus inhubiles<br>Electrónica<br>rsidad de Córdoba |
|--------------------------------------------------------------------------------|----------------------------------------------------------------------------------------------------|-------------------------------------------------------------------------|
| =                                                                              |                                                                                                    |                                                                         |
| Asistente                                                                      | Solicitud de convenio de cooperación educat<br>2016/U                                                                                                    | iva - Solicitud:<br>CO096/013227                                        |
| Manipulación de datos     Documentación incorporada     Documentación generada | Firma<br>A continuación se va a proceder a firmar y presentar los documentos que se muestran. Por<br>todos los datos se corresponden con los indicados por usted y puse sobre el botón Firmar<br>SOLICITUD DE CONVENIO COOPERACIÓN EDUCATIVA | avor, compruebe que                                                     |
| Firma                                                                          | Nember TO UCCOSE SOLICITUD and<br>Topol application/pdf<br>SHA-11 SeetbiddelTaa3b7414a03b1802eefaf442d11769                                                                                                    | ۲                                                                       |
|                                                                                | Northen DOC CARACIDAD LESAL OF FINAL BAI<br>Tipo: epoPortion/pdf<br>Tipo: epoPortion/pdf<br>BHA-11:13e72224644b72e76393c0b9fe32k386/05/9119                                                                                                  | (9)                                                                     |
|                                                                                | CIF/NIF Y DOCUMENTACIÓN ACREDITATIVA<br>Mombre: CIE.pdf<br>Tipo: application/pdf<br>SHA-1: 6e9036cf6aa463113b8cdbaf2487632bc8748db6                                                                                                    | ۲                                                                       |
|                                                                                | Firmar                                                                                                    |                                                                         |
| © Universidad de Córdoba                                                       | Salar Anterior Solition Finalizar                                                                                                    | Avivos legales - Accesibilidad                                          |

# Descripción del proceso de solicitud: Firma de la solicitud

Seleccione su certificado y pulse *Aceptar.* 

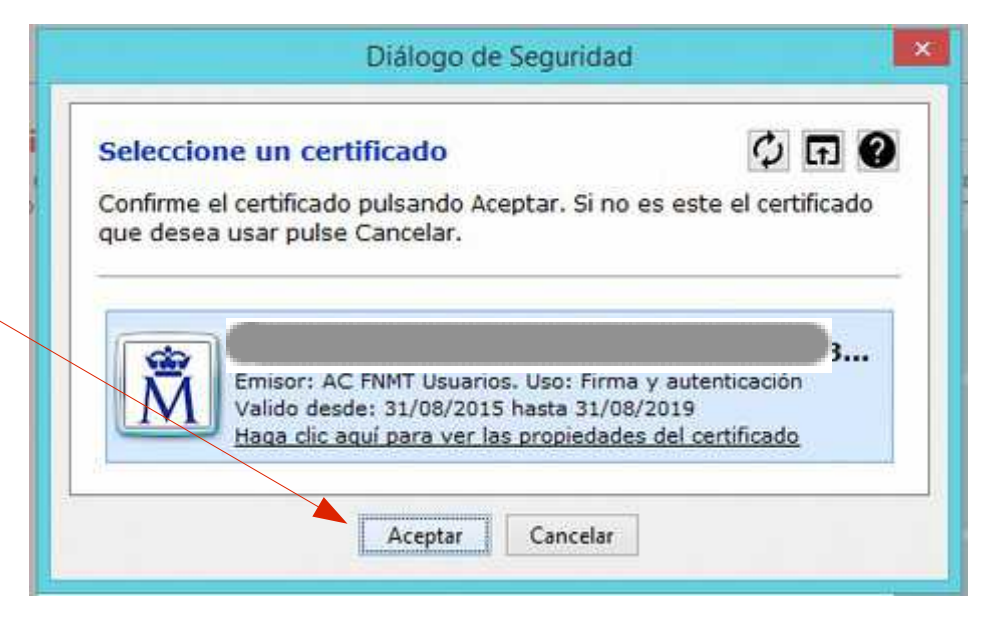

Se esta realizando la presentación de su solicitud. Por favor, espere.

# Descripción del proceso de solicitud: Finalización

Finalizado el proceso de firma, obtendrá en pantalla el siguiente mensaje:

"Su solicitud ha sido enviada al Servicio de Innovación, Transferencia y Campus de Excelencia para su comprobación"

Pulse el botón *Finalizar*.

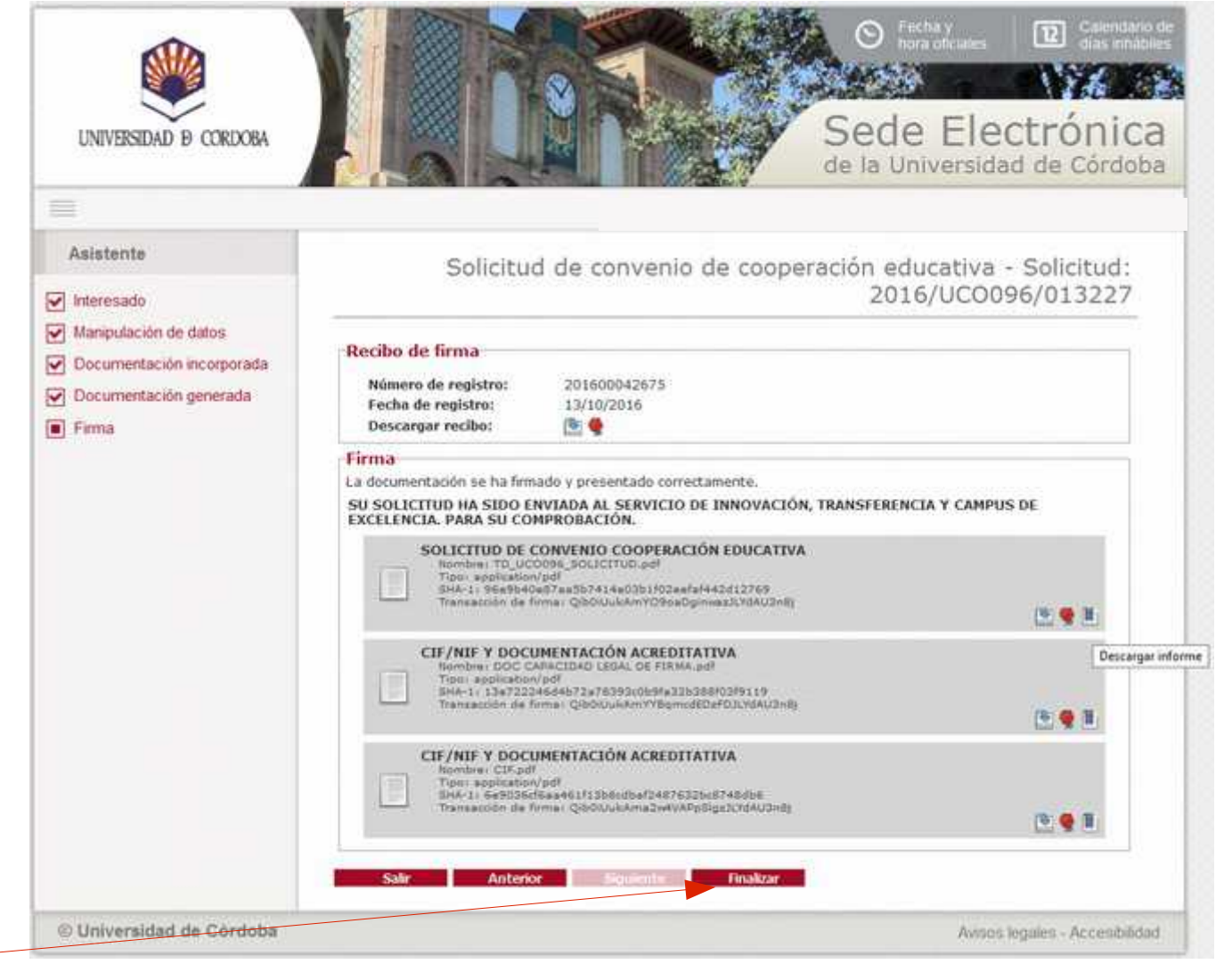

# Descarga de la solicitud presentada

Para descargar el resguardo de la solicitud presentada, pulse en el icono señalado en la imagen,

Descargar informe.

|     | TRÁMITES DISPONIBLES     |                                                                      |                                                                                       | DETALLE D          | E LA SOLICITUD                               |
|-----|--------------------------|----------------------------------------------------------------------|---------------------------------------------------------------------------------------|--------------------|----------------------------------------------|
|     | MIS SOLICITUDES          |                                                                      |                                                                                       |                    | 100467 002 9704762767 007177 9               |
|     | DATOS PERSONALES         | DESCRIPCIÓN                                                          |                                                                                       |                    |                                              |
|     | VERIFICAR FIRMA          | Solicitud:<br>Tipo de solicitud:<br>Fecha de alta:<br>Estado actual: | 2016/UC0096/013227<br>SOLICITUD DE CONVENIO DE COC<br>13/10/2016<br>INSTRUCCIÓN       | PERACIÓN EDUCATIVA |                                              |
| tud |                          | EVOLUCIÓN                                                            |                                                                                       |                    |                                              |
| el  |                          | COMPROBACIÓN CONVI<br>SOLICITUD CONVENIO                             | Fase<br>ENIO COOPERACIÓN EDUCATIVA (INSTR<br>COOPERACIÓN EDUCATIVA (INICIO)           | ucción)            | Fecha de entrada<br>13/10/2010<br>13/10/2016 |
|     |                          | UNTERESADOS                                                          |                                                                                       |                    |                                              |
|     |                          | CONTA MARIA CI PERCE                                                 | Interesado                                                                            | Razin              | n de intorës                                 |
|     |                          | DOCUMENTACIÓN                                                        |                                                                                       |                    |                                              |
|     |                          | DOCUMENT<br>Estado: «Fi<br>Nombre: re<br>Fecha: 13/                  | O RECIBI<br>rmado»<br>cibi_201600042675.pdf<br>10/2016                                |                    |                                              |
|     |                          | SOLICITUD<br>Estado: «Fi<br>Nombre: TE<br>Fecha: 13/                 | DE CONVENIO COOPERACIÓN EDUC.<br>rmado»<br>J. UCODO <u>6_SOLICITUD.pdf</u><br>10/2016 | ATIVA              |                                              |
|     |                          | CIF/NIF Y<br>Estado: «Fi<br>Nombre: DO<br>Fecha: 13/                 | DOCUMENTACIÓN ACREDITATIVA<br>Imado»<br>DE CAPACIDAD LEGAL DE FIRMA.pdf<br>10/2016    |                    | Descangar infon                              |
|     |                          | CIF/NIF Y<br>Estado: «Fi<br>Nombre: CI<br>Fecha: 13/                 | DOCUMENTACIÓN ACREDITATIVA<br>Imado»<br>F.pdf<br>10/2016                              |                    | (B) 🔮 🖬                                      |
|     | © Universidad de Córdoba |                                                                      |                                                                                       |                    | Avisos legales - Accesibilidad               |

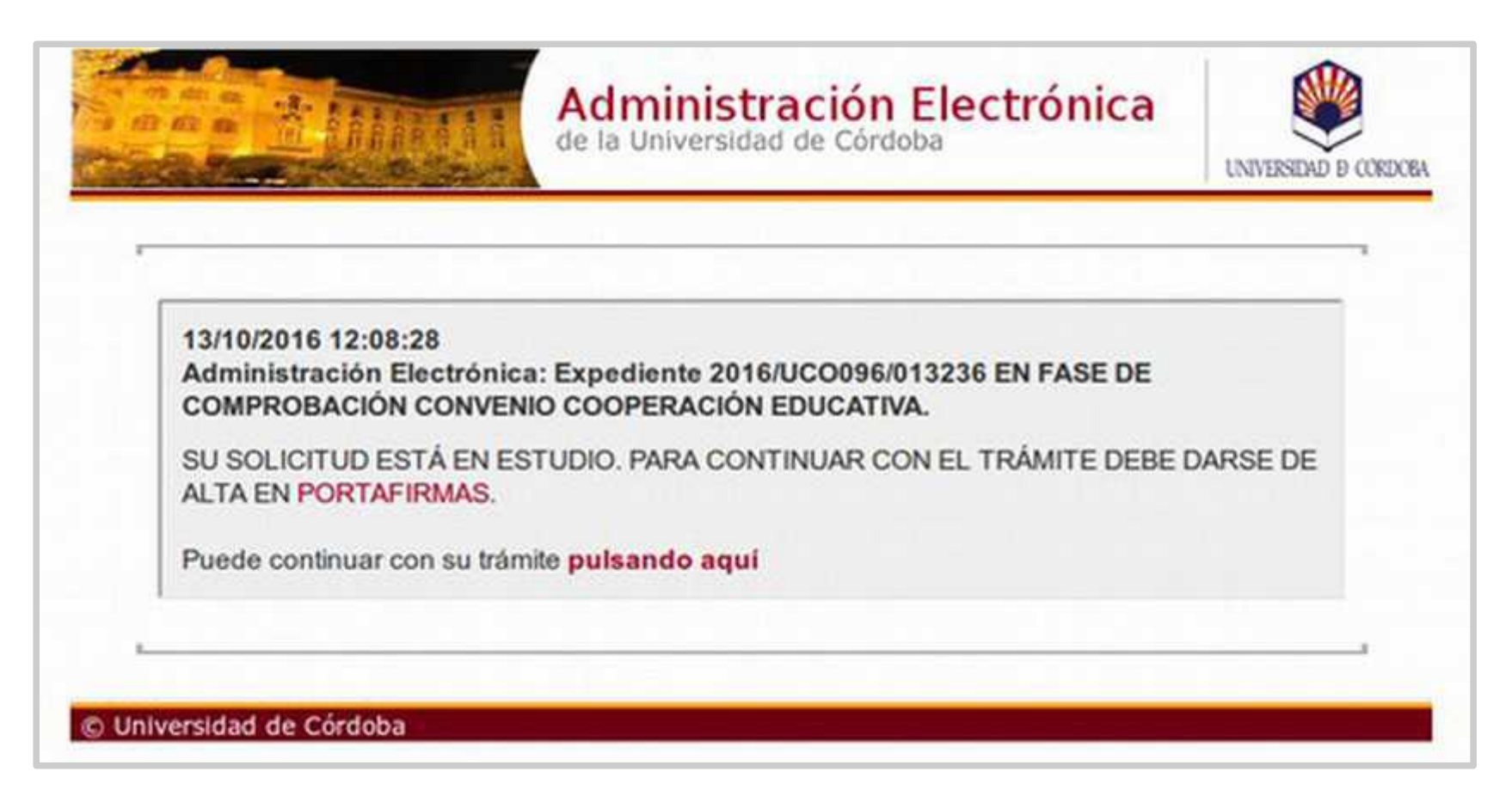

Firmada la solicitud, recibirá un correo electrónico de apariencia similar al de la imagen.

La firma electrónica del Convenio se realiza en la aplicación Port@firmas. Para darse de alta en la aplicación, siga los pasos que se describen a continuación.

#### Paso 1:

Acceda a Port@firmas en el enlace https://e-administracion.uco.es/pfirma Aparecerá una pantalla como la que se muestra en la imagen.

Pulse el botón Acceder mediante certificado.

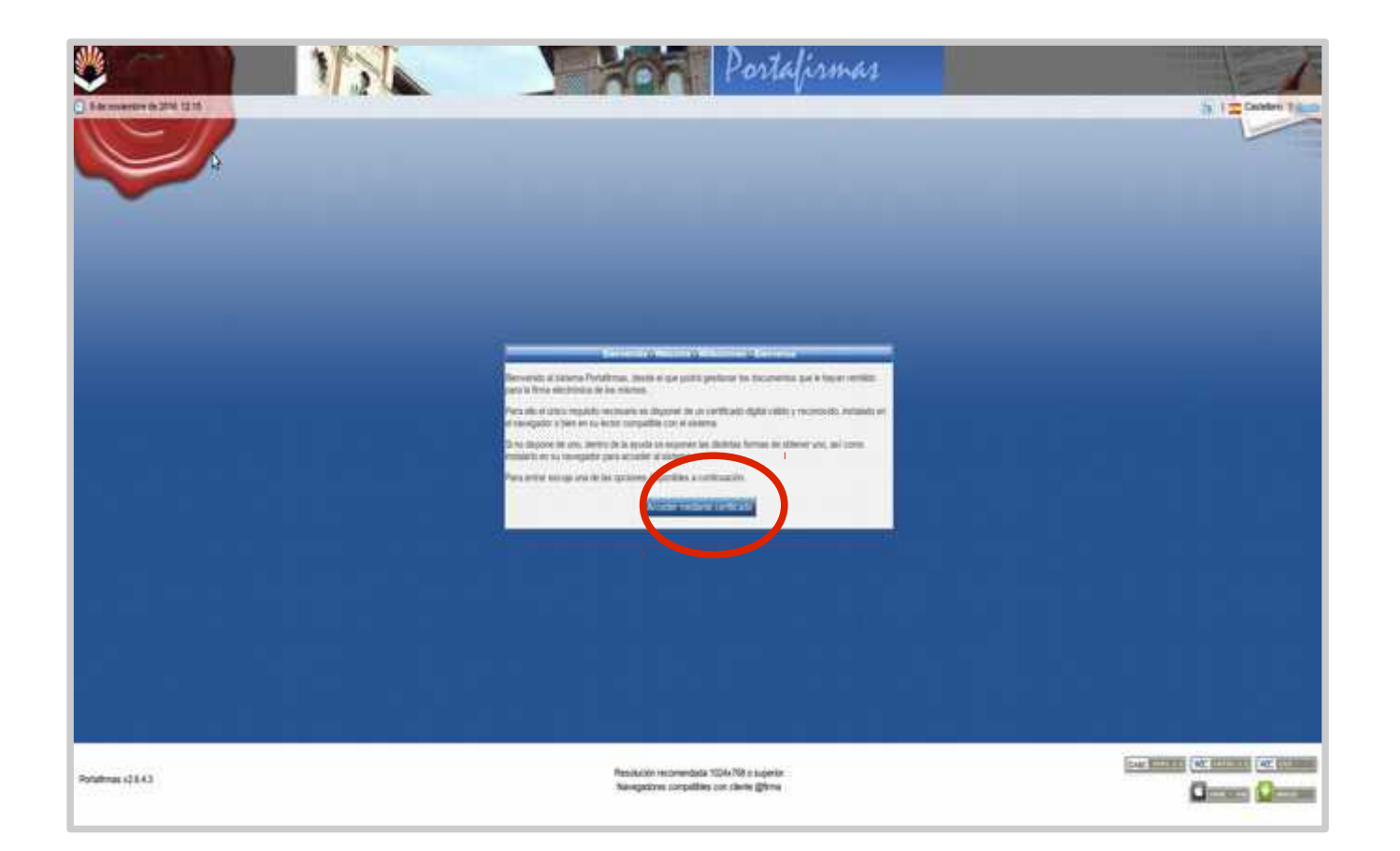

#### Paso 2:

Seleccione su Certificado y pulse **Aceptar**.

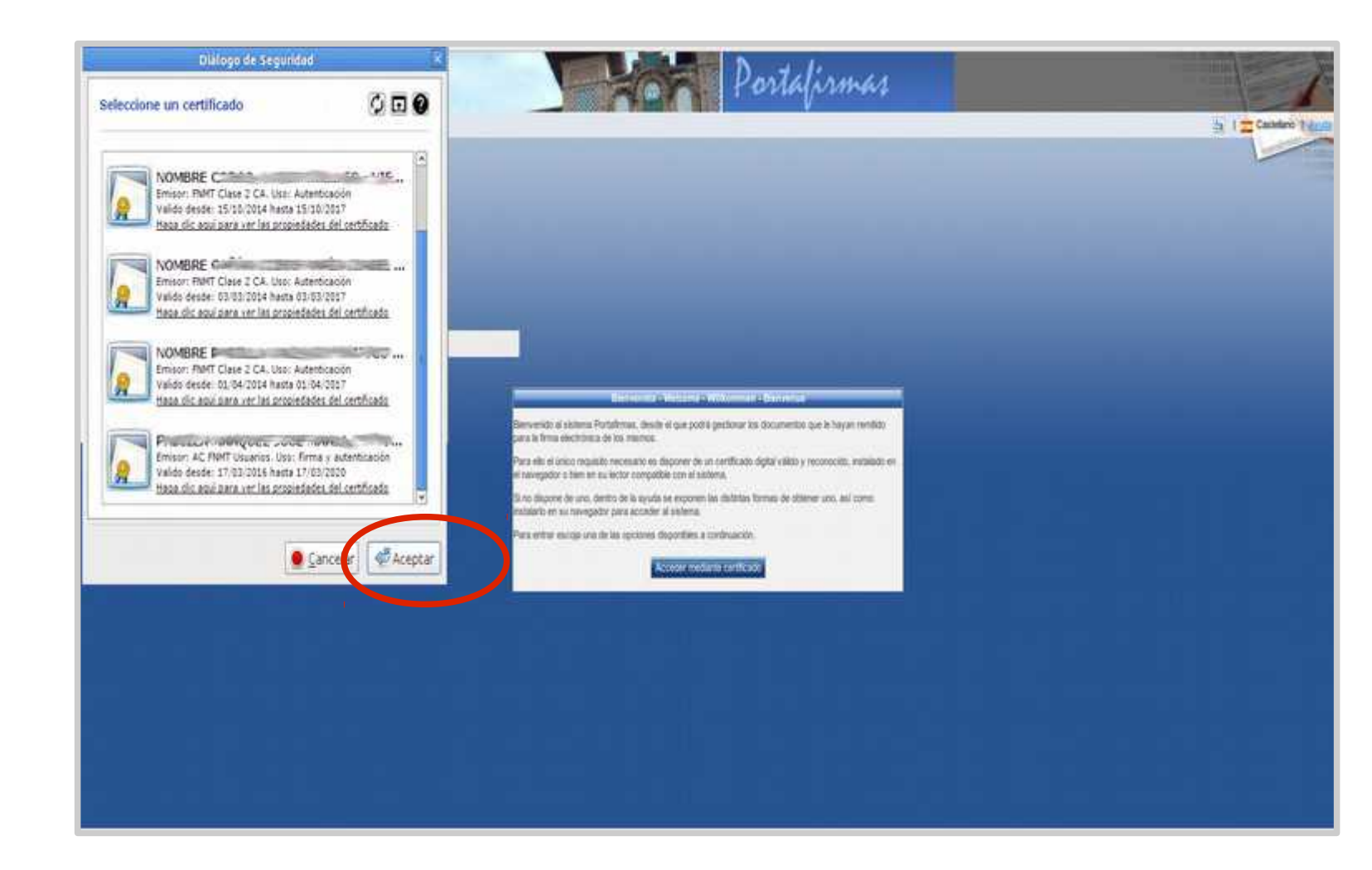

#### Paso 3:

La ventana muestra los datos obtenidos de su certificado.

Pulse Aceptar.

El alta en la aplicación ya se ha realizado, pero debe ejecutar el paso 4.

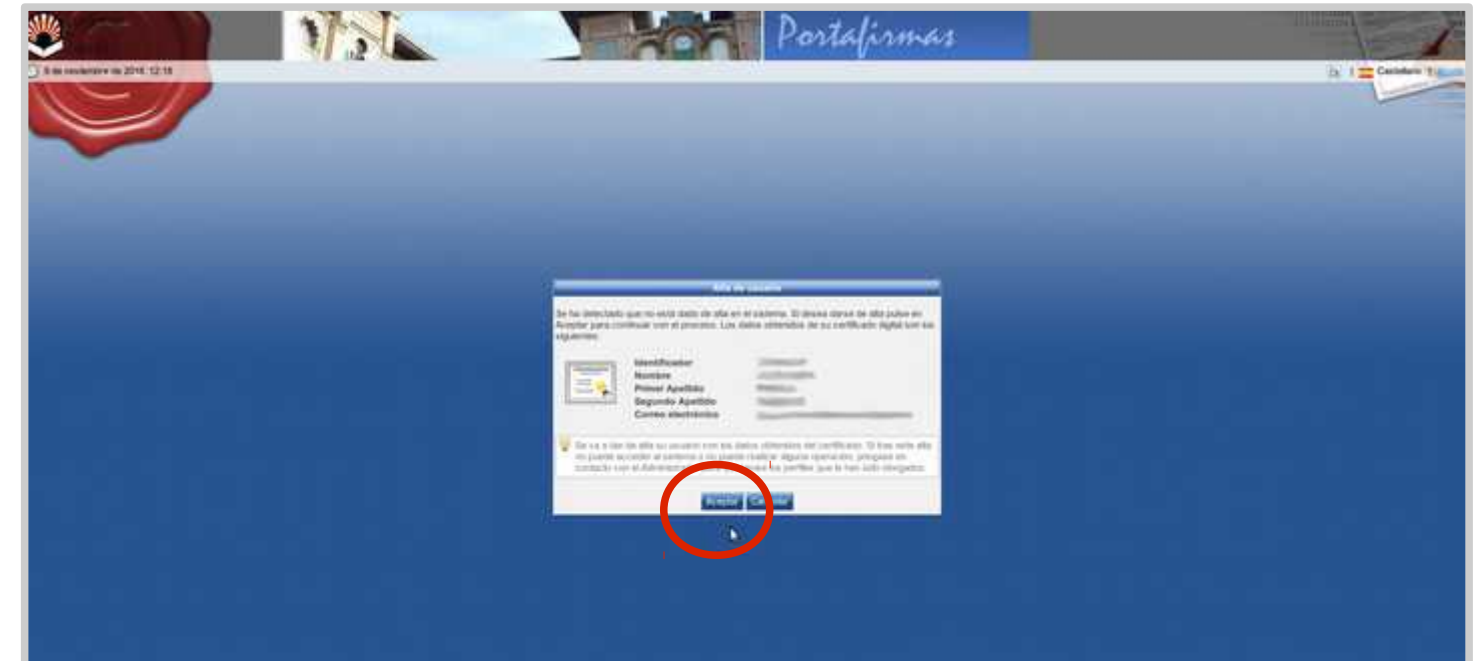

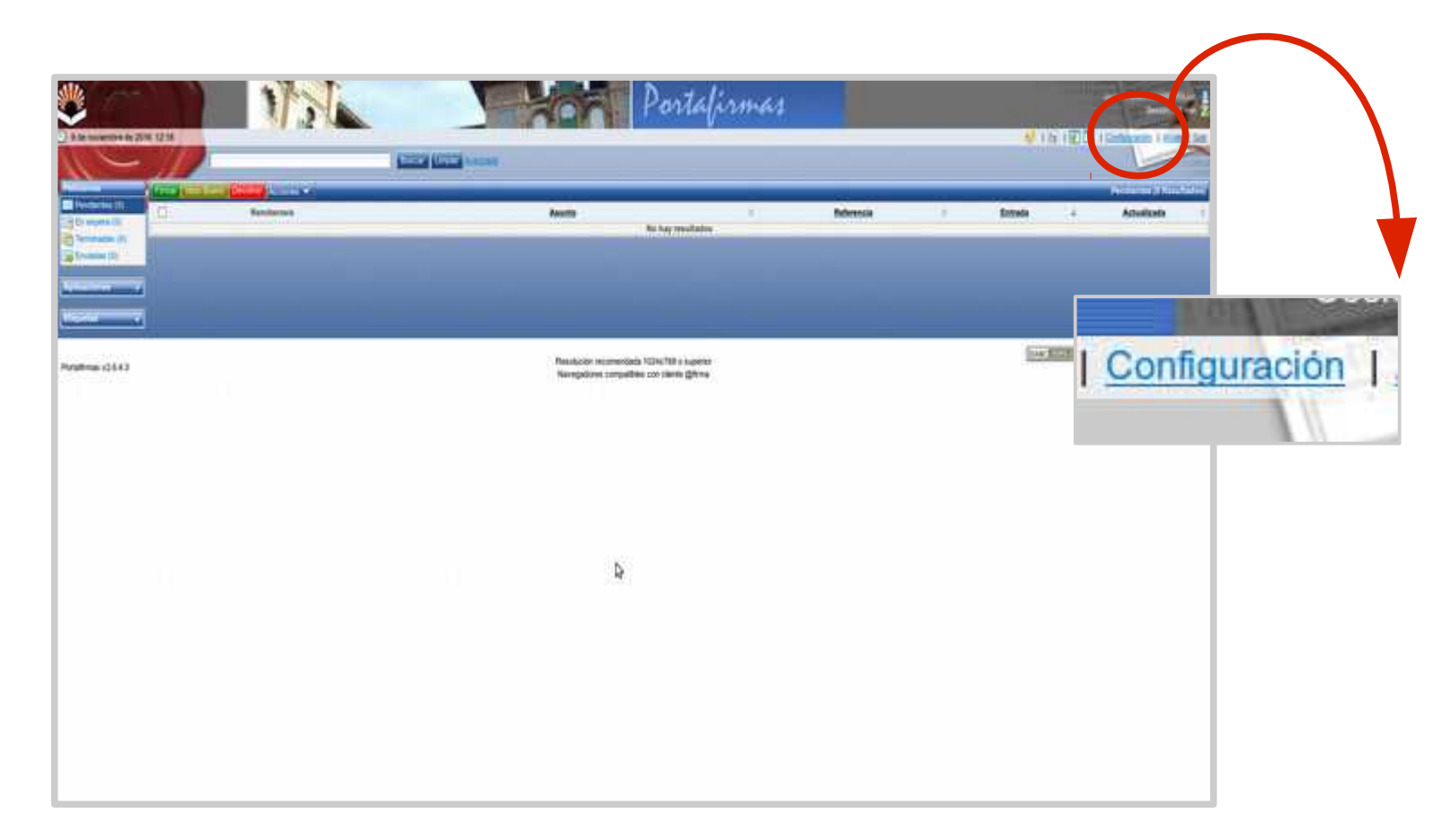

#### Paso 4:

Para poder recibir un aviso de correo electrónico cuando se acepte su solicitud de convenio, pulse en el menú *Configuración,* pestaña *Datos de contacto*, botón *Nuevo*. Se Introduce la dirección de correo electrónico en la que desea recibir el aviso y finalmente se marca la casilla *Notificar*.

# Firma del convenio en Port@firmas

Una vez que se haya aceptado su solicitud de convenio de cooperación educativa, recibirá un aviso para que proceda a su firma. Se describe el proceso en las siguientes páginas.

Para ello ha debido realizar previamente el alta en la aplicación Port@firmas y activar su cuenta de correo en la aplicación, conforme se describe en las páginas 23 a 26 de esta guía.

La dirección de acceso a Port@firmas es la siguiente:

https://e-administracion.uco.es/pfirma

## Firma del convenio en Port@firmas

|                     | NH 123                    | 17.56      | -                  |       | Portali                      | rmar          |                   |            |        | <b>e</b> # 1511 | 101 I Adventant |                          |
|---------------------|---------------------------|------------|--------------------|-------|------------------------------|---------------|-------------------|------------|--------|-----------------|-----------------|--------------------------|
| 110                 |                           |            | Carlos Create Anna | itel. |                              | D-            |                   |            |        |                 |                 |                          |
| 2000                | A CONTRACTOR OF THE OWNER | Residentes |                    |       | Asianta                      | 5             | e)]               | Referencia | +      | Estrata         |                 | Adustrate 1              |
| Contraction (1)     | D                         |            | Real Protection    |       |                              |               | Converse 80070270 | 10001000   | 190920 | 10.12:56        | 16080           | 04.042                   |
| Terrenation (61)    | -                         |            |                    |       | Opennie Wilshahm, POP, JU    |               | AD DATE           |            |        |                 |                 | _                        |
| Velloune -          |                           |            |                    |       |                              |               |                   |            |        |                 |                 |                          |
| Strandler a         |                           |            |                    |       |                              |               |                   |            |        |                 |                 |                          |
|                     |                           |            |                    |       |                              |               |                   |            |        |                 | (executioner)   | ex Initiated (excitoning |
| Portafemaa x2.6.4.3 |                           |            |                    |       | Nevegatione compatibles nov- | clente @frina |                   |            |        |                 | -               |                          |
|                     |                           |            |                    |       |                              |               |                   |            |        |                 |                 |                          |
|                     |                           |            |                    |       |                              |               |                   |            |        |                 |                 |                          |
|                     |                           |            |                    |       |                              |               |                   |            |        |                 |                 |                          |
|                     |                           |            |                    |       |                              |               |                   |            |        |                 |                 |                          |
|                     |                           |            |                    |       |                              |               |                   |            |        |                 |                 |                          |
|                     |                           |            |                    |       |                              |               |                   |            |        |                 |                 |                          |
|                     |                           |            |                    |       |                              |               |                   |            |        |                 |                 |                          |
|                     |                           |            |                    |       |                              |               |                   |            |        |                 |                 |                          |
|                     |                           |            |                    |       |                              |               |                   |            |        |                 |                 |                          |
|                     |                           |            |                    |       |                              |               |                   |            |        |                 |                 |                          |
|                     |                           |            |                    |       |                              |               |                   |            |        |                 |                 |                          |
|                     |                           |            |                    |       |                              |               |                   |            |        |                 |                 |                          |
|                     |                           |            |                    |       |                              |               |                   |            |        |                 |                 |                          |

Tras el proceso de autenticación, accederá a la bandeja de peticiones pendientes de firma.

Para comenzar, haga clic en la petición.

## Firma del convenio en Port@firmas

| Direction (11)<br>Territoria (11) | Austria Austria Servera Frina Brunnwen<br>Belanata<br>Reneta Dames 20012010<br>Frends Jacobse 12.28 Advantante SSORONK 1302 |                                                                                                | Billional<br>Billional |   |
|-----------------------------------|----------------------------------------------------------------------------------------------------|------------------------------------------------------------------------------------------------|------------------------|---|
|                                   | Remember Rais Mare Jord Ann<br>Trea<br>Neurosci                                                                             |                                                                                                |                        |   |
|                                   | (Desperate ())CommunityCommunity                                                                                            | Text -                                                                                         |                        |   |
| orlahman (2643                    |                                                                                                    | Resolución reconventatas f.024a 768 o superior.<br>Norvepations compatibles con cliente @firma |                        |   |
|                                   |                                                                                                    |                                                                                                |                        | _ |
|                                   |                                                                                                    |                                                                                                |                        |   |

2 A continuación, haga clic en

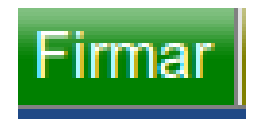

Comenzará el proceso de firma. Una vez finalizado, el documento pasará a la carpeta de Peticiones Terminadas.

# **Dudas e incidencias**

Si tiene dudas durante el proceso de obtención del certificado o de realización del trámite, le atendemos en el Servicio de Archivo, Registro y Administración Electrónica:

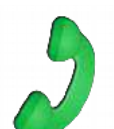

- Teléfono: 957 21 20 98

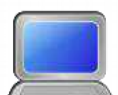

- Correo: e-administracion@uco.es
  - Presencialmente: Avenida de Medina Azahara, nº 5, planta baja.
  - En la sección Ayuda de la Sede Electrónica están disponibles, para su consulta diversas guías que pueden servir de orientación durante el proceso de obtención del certificado electrónico, de importación y exportación del mismo, operaciones de configuración del navegador y otras que pueden ser de utilidad.

Si tiene dudas sobre el propio procedimiento, contacte con la Oficina de Prácticas en Empresas y Empleabilidad, UCOPREM2 (ucoprem2@uco.es, 957 21 31 25).